ภาคผนวก

## ภาคผนวก ก

## การใช้งานระบบเทคโนโลยีเว็บเซอร์วิสเพื่อการจัดการสำนวนคดีอาญา ของสำนักงานอัยการสูงสุด

การใช้งานระบบเทคโนโลยีเว็บเซอร์วิสเพื่อการจัดการสำนวนคดีอาญาของสำนักงานอัยการสูงสุด

1. ทำการใส่ ชื่อผู้ใช้งาน (USER) และรหัสผ่าน (Password) แล้วกคปุ่มเข้าสู่ระบบ ตามภาพที่ 1

|                | <mark>พักงานอัยการสูงสุด</mark><br>#ccofficAttomeyCentral |
|----------------|-----------------------------------------------------------|
| ชื่อผู้ใช้งาน* |                                                           |
| รหัสผ่าน*      |                                                           |
|                | เข้าสู่ระบบ ยกเลิก                                        |

ภาพที่ 1 แสดงหน้าจอ Log in เข้สู่ระบบระบบเทคโนโลยีเว็บเซอร์วิสเพื่อการจัดการสำนวน คดีอาญาของสำนักงานอัยการสูงสุด  เมื่อทำการ Log in ระบบเทคโนโลยีเว็บเซอร์วิสเพื่อการจัดการสำนวนคคือาญาของสำนักงาน อัยการสูงสุด ทำการ Call Webservice โดยจะปรากฏสำนวนจะถูกส่ง ไปยังสำนักงานอัยการที่ รับผิดชอบสำนวนที่เกี่ยวข้องจากสำนักงานตำรวจแห่งชาติเท่านั้น ตามภาพที่ 2

| สำนักง<br>อริกินอง<br>อริกินอง<br>หน่วยงาน→ สำนักงานขอการพิษรษไปขอคือาญา 1 | <b>19</b><br>he <i>l</i> | រ <b>១័ខ</b><br>Attorn     | n"<br>ey(   | 13<br>Gener<br>/User id - | al signal | A                          |                     |                        | Conception of the second                                             |                          |
|----------------------------------------------------------------------------|--------------------------|----------------------------|-------------|---------------------------|-----------|----------------------------|---------------------|------------------------|----------------------------------------------------------------------|--------------------------|
| รายการการทำงานขอบระบบ                                                      | 518                      | เการกดีจากสำนั             | ไกงานทำ     | เรวข                      |           |                            |                     |                        | R                                                                    | Result                   |
| แก้ไจและปรับปรุงสารบบรับความอาญา                                           | ลำดับ                    | เถขที่รับ<br>(อ้ำงอิงสมุต) | ปี<br>สำนวน | <mark>สถานีตำรวจ</mark>   | เถขที่คดี | วันเดือนปี<br>ที่รับเรื่อง | วันที่<br>รับคำร้อง | วันที่ได้<br>รับคำร้อง | ធើស                                                                  | รับเรื่อง                |
| รายงานขอยู่ถุดารบบรมความอาญา<br>รายงานข้อมูลเรื่องที่ส่งกลับ               | 1                        | 2558-<br>0000000001        | 2558        | POL-<br>0000000004        | 1/2558    | 01/01/2558                 | 01/01/2558          | 01/01/2558             | ชิงทรัพย์ โดยการวิ่งกระชากกระเป๋าถือ ริมถนน<br>ตรงป้ายรถเมย์ประจำทาง | รับ                      |
|                                                                            | 2                        | 2558-<br>0000000001        | 2558        | POL-<br>0000000001        | 1/2558    | 01/01/2558                 | 01/01/2558          | 01/01/2558             | นายสมชาย กระจ่างดี ใช้มีดจี้ยายอายุ 72 ปี                            | ข้อมูล<br>ไม่<br>สมบูรณ์ |
|                                                                            | 3                        | 2558-<br>0000000002        | 25.58       | POL-<br>00000000001       | 2/2558    | 05/01/2558                 | 05/01/2558          | 05/01/2558             | รวบ 3 วัยรุ่นก่อเหตุขโมยรถยนต์ของชาวบ้าน                             | ข้อมูล<br>ไป<br>สมบูรณ์  |
|                                                                            | จำนวง                    | เข้อมูลทั้งหมด             | 3 ຈຳນວງ     | นหน้าข้อมูล 1/            | 1         |                            |                     |                        |                                                                      | and a second             |

ภาพที่ 2 แสดงสำนวนที่ส่งเข้ามาในระบบเทคโนโลยีเว็บเซอร์วิสเพื่อการจัดการสำนวนคดีอาญา ของสำนักงานอัยการสูงสุด  เมื่อข้อมูลที่ถูก Call Web Service ของสำนักงานตำรวจแห่งชาติ ระบบเทคโนโลยีเว็บเซอร์วิส เพื่อการจัดการสำนวนคดีอาญาของสำนักงานอัยการสูงสุดจะมีการตรวจสอบข้อมูลความถูกต้อง โดยจะขึ้นข้อความในช่องตาราง รับเรื่อง ข้อมูลไม่สมบูรณ์ ถ้าอยากรู้ว่าข้อมูลไม่สมบูรณ์อย่างไร ให้คลิกเลือกข้อมูลเพื่อดูข้อมูลได้ ตามภาพที่ 3

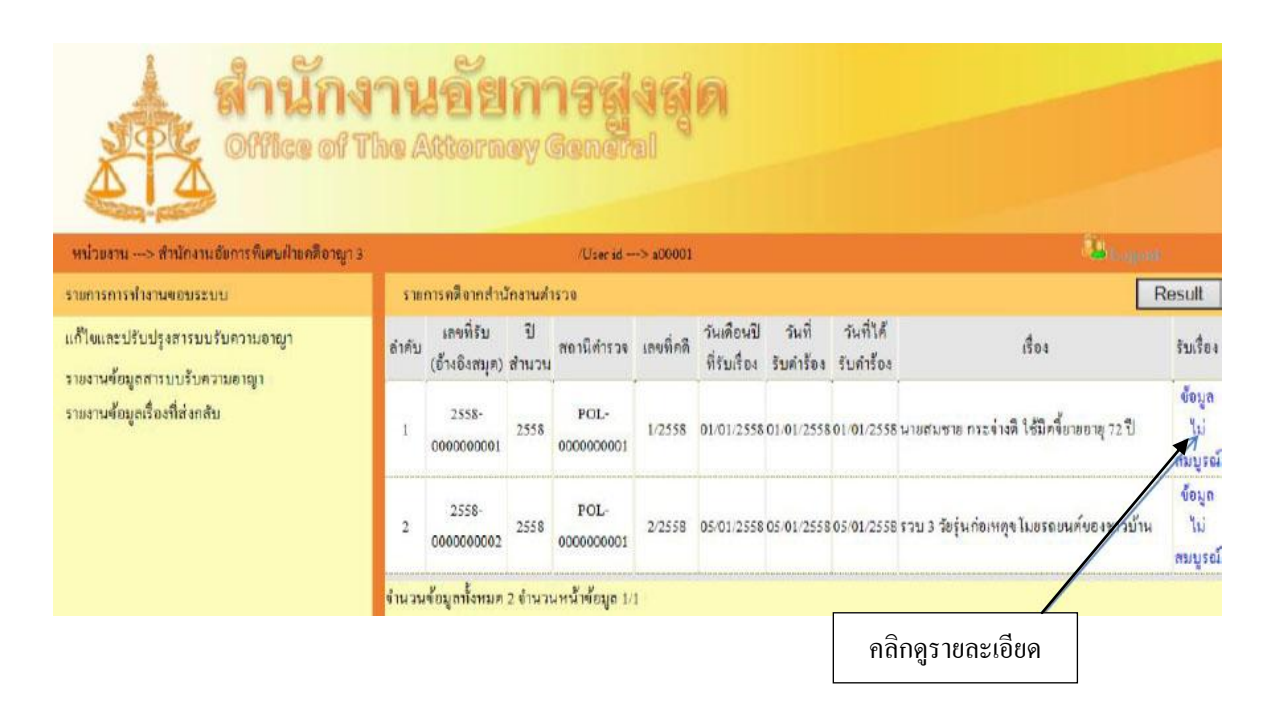

ภาพที่ 3 แสดงวิธีการเข้าไปดูรายละเอียดสำนวนที่ไม่สมบูรณ์

4. ข้อมูลที่ไม่สมบูรณ์ จะมีการตรวจสอบ ข้อมูลสำนวนหลัก ซึ่งระบบจะตรวจสอบความครบถ้วน ของข้อมูลทุก Field ตามเงื่อนไขที่ได้ตกลงกับทางสำนักงานตำรวจแห่งชาติ ระบบจะแสดงแถบสีแดง และรายงานข้อมูลที่ error ให้ทางผู้ใช้งาน ตรวจสอบและส่งข้อมูลกลับไปให้กับสำนักงานตำรวจ แห่งชาติ โดยที่จะมี กดปุ่ม ส่งอื่นเรื่อง ตามภาพที่ 4

| กงานสัยการสูงสุด (ระบบสารบบคลี) |                                  |                                              |           |  |
|---------------------------------|----------------------------------|----------------------------------------------|-----------|--|
| Back สะเรือะพัน                 |                                  |                                              |           |  |
|                                 |                                  |                                              |           |  |
| ประเภท ส.เ                      | n                                | ~                                            |           |  |
| 55<br>                          |                                  |                                              |           |  |
| บูลสำนวนหลัก ซ้อบูลผู้ค้องห     | ก ข้อมูลผู้เสียหาย               | veanala                                      |           |  |
| สำนามหลัด                       |                                  |                                              |           |  |
| 201474901                       |                                  |                                              |           |  |
| Lave A                          | 2558-000000002                   |                                              |           |  |
| สถานีคำรวจ                      | POL-0000000001                   |                                              | 7         |  |
| เถขรับ ตัวอย่าง 1/2557          | 2/2558                           | บ                                            | 2558      |  |
| วันที่รับคำร้องทุกข์            | 05/01/2558                       | วันที่ได้รับเลขอัอการ                        |           |  |
| วันที่จับกุม                    |                                  | วันที่เกิดเหตุ                               |           |  |
| ເວລານີ້ເກັດເຫຍຸ                 |                                  |                                              |           |  |
|                                 | รวบ 3 วัยรุ่นก่อเหตุขโมยรถยน/    | ้ จะหราวบ้าน                                 |           |  |
| การเกิดเหตุ คำอริบาย            |                                  | 2                                            |           |  |
|                                 |                                  |                                              |           |  |
| สถานที่เกิดเหล ได้แก่           | เพื่องเข่า พ้องรไ 11             | ^                                            |           |  |
|                                 |                                  | >                                            |           |  |
| บ้านเลขที่                      | 38/4                             | หมู่ที่                                      | 5         |  |
| aaa .uan                        | พญาไท 1                          | อนน                                          | พระรามหก  |  |
| จังหวัด                         | กว่าเบาหมานคว                    |                                              |           |  |
| เขต/อำเภอ                       | รานกวิ                           | แขวง/ทำบล                                    | ทุ่งผญาไท |  |
| ประเทศ                          | ไทย                              | รทัสไปรษณีอั                                 | 10400     |  |
| 4 42 12                         | รวม 3 วัยรุ่นก่อเหตุขโมอรอยนศ์   | ้ของชาวบ้านในขึ้นที่หญาไท จับออกนอกขึ้นที่ไป | ^         |  |
| and the sector                  |                                  |                                              |           |  |
|                                 | วันที่ได้รับเองสัอการะดำว่าง     | <u> </u>                                     | A         |  |
| Noga error                      | วันที่จับคม (เก็บเป็น date: Time | วลปังวอ (หลังว่าว่าง                         |           |  |
|                                 | รับที่เกิดเพละต่าว่าง            |                                              | ×         |  |
|                                 |                                  |                                              |           |  |
|                                 | -                                |                                              |           |  |

ภาพที่ 4 แสดงถึงรายละเอียดความไม่สมบูรณ์ของสำนวน และปุ่มกดคืนสำนวน

 ทำการตรวจสอบข้อมูลของผู้ต้องหา ซึ่งระบบจะมีการ Call Webservice ไปยังกรมการปกครอง โดยใช้เลขที่บัตรประชาชนไปตรวจสอบประวัติของผู้ต้องหา

- ตรวจสอบว่ามีเลขที่บัตรประจำตัวประชาชนนี้ในระบบกรมการปกครองหรือไม่
- ตรวจสอบชื่อตรงกับเลขที่บัตรประชาชนหรือไม่

เมื่อตรวจสอบตามเงื่อนไขแล้วข้อมูลไม่ตรงจะแสดงข้อมูลของผู้ต้องหาที่ไม่ตรงกับระบบ กรมการปกครองในพื้นที่สีแดงเพื่อให้ผู้ใช้งานได้ตรวจสอบ ตามภาพที่ 5

|                               |                               |                       |                            | 11                                      | สดงรา           | ຍລະ   | ะเอียด           | ของ            | ผู้ต้อง    | หา            | จากกรมก                               | ารปกค                        | รอง            | 3            |          |                |              |            |                   |                                         |
|-------------------------------|-------------------------------|-----------------------|----------------------------|-----------------------------------------|-----------------|-------|------------------|----------------|------------|---------------|---------------------------------------|------------------------------|----------------|--------------|----------|----------------|--------------|------------|-------------------|-----------------------------------------|
| ข้อมูลสำ                      | านวนหลัก                      |                       | ข้อมูลรู้                  | ต้องหา                                  | ່ຍ້ວນູລຄູ້ເສີຍນ | מו    |                  | ของกล          | 13         | 1             |                                       |                              |                |              |          |                |              |            |                   |                                         |
| มูลผู้ต้อ                     | งหา                           |                       |                            |                                         |                 |       |                  |                |            | -             |                                       |                              |                |              |          |                |              |            |                   |                                         |
| 1                             | ผู้ต้องหา                     |                       |                            |                                         |                 |       |                  |                |            |               |                                       |                              |                |              |          |                |              |            |                   |                                         |
| าคับเลข<br>ท่ของผู้<br>ห้องหา | คำนำ<br>หน้าชื่อผู้<br>ต้องหา | ชื่อผู้<br>ต้อง<br>หา | ีนาม<br>สกุลผผู้<br>พ้องหา | หมายเลขประจำ<br>ดัวประชาชนผู้<br>ด้องหา | วันเกิด         | อายุ  | สถานะ<br>การสมรส | 9/31           | สัญชาติ    | เชื้อ<br>ชาติ | บทลงโทษ<br>(ศาลชั้นด้น คำ<br>ทีพากษา) | ສູນີສຳເນາ                    | บ้าน<br>เลขที่ | ของ /<br>แอก | ขนน<br>1 | มู่<br>อังหวัด | อำเภอ        | คำบล       | เบอร์<br>โทรศัพท์ | หนังสือเคิน<br>กรปิผู้ค้องห<br>คนค่างชา |
| 1                             | นาอ                           | กระ                   | ขุมาเอง                    | 1-1899-00138-<br>16-1                   | 30/04/2530      | 28    | โสด              | ไม่มี<br>งานทำ | ไทย        | <b>ไท</b> อ   |                                       | ห้องเช่า<br>ห้องเลขที่<br>12 | 9/9            |              | 9        | นนทบุรี        | ปาก<br>เกร็ด | บาง<br>พูค | <b>.</b>          | -                                       |
| 2                             | บางสาว                        | กิตสิ<br>อา           | เอกนาม                     | 1-4799-00091-<br>90-1                   | 07/12/2532      | 25    | โสค              | ไม่มี<br>งานทำ | ไทย        | 1na           | .5                                    | ห้องเข่า<br>ห้องเลขที่<br>12 | 9/9            |              | 9        | นนทบุร         | ปาก<br>เกรีค | บาง<br>พูด | •                 | -                                       |
|                               |                               |                       |                            |                                         |                 |       |                  |                |            |               |                                       |                              |                |              |          |                |              |            |                   |                                         |
| ลำดับเ                        | ອານາກາວບໍ່<br>ເອຈາທີ່ຈາລາ     | ผู้ต้องห              | โองาณ<br>กา อำด้า          | แลงที่ข้อหาของผู้                       | ด้องหา          |       | ข้ะ              | อหาของ         | เผู้ต้องหา | า (กรย์       | ปปีข้อหามากกว่า                       | ง <u>เข้</u> อหา)            |                |              | -        |                |              |            |                   |                                         |
|                               | 1                             |                       |                            | 1                                       | ลัก             | ทรัพเ | อ์               | 100.02.02.02   | 1          |               |                                       |                              |                |              |          |                |              |            |                   |                                         |
|                               | 2                             |                       |                            | 1                                       | ส์ก             | ทร้าน | ย์               |                |            |               |                                       |                              |                |              |          |                |              |            |                   |                                         |
|                               | ข้อมูลด้าง                    | แผู้ด้อง              | ทาไม่คร                    | งกับกรมการปกคะ                          | 194             |       |                  |                |            | e.            |                                       |                              |                |              |          |                |              |            |                   |                                         |
| ลำดับ                         | ชื่อผู้เ                      | ค้องหา                | จาก สตร                    | le:                                     |                 |       | สิ่งที่ระบ       | บครวจ          | สอบจาก     | กรมก          | ารปกครอง                              |                              |                |              |          |                |              |            |                   |                                         |
| 1                             | นายร                          | N5: 41                | una a                      |                                         |                 |       |                  |                |            |               |                                       |                              |                |              |          |                |              |            |                   |                                         |

้ภาพที่ 5 แสดงรายละเอียดของผู้ต้องหาที่ได้จากกรมการปกครอง

 ทำการตรวจสอบข้อมูลของผู้เสียหาย ซึ่งระบบจะมีการ Call Webservice ไปยังกรมการปกครอง โดยใช้เลขที่บัตรประชาชนไปตรวจสอบประวัติของผู้เสียหาย

- ตรวจสอบว่ามีเลขที่บัตรประชาชนนี้ในระบบกรมการปกครองหรือไม่
- ตรวจสอบชื่อตรงกับเลขที่บัตรประชาชนหรือไม่

เมื่อตรวจสอบตามเงื่อนไขแล้วข้อมูลไม่ตรงจะแสดงข้อมูลของผู้เสียหายที่ไม่ตรงกับระบบ กรมการปกครองในพื้นที่สีแดงเพื่อให้ผู้ใช้งานได้ตรวจสอบ ตามภาพที่ 6

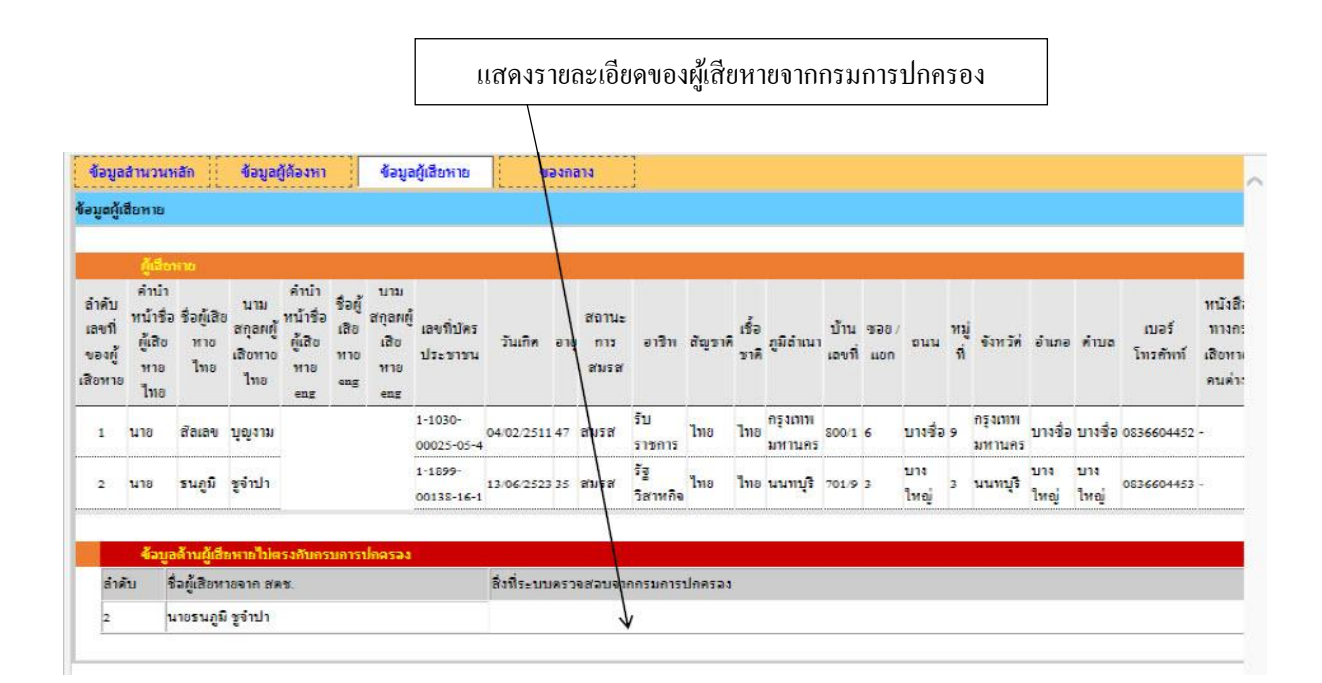

ภาพที่ 6 แสดงรายละเอียดของผู้เสียหายที่ได้จากกรมการปกกรอง

 7. ข้อมูลที่ผ่านการตรวจสอบ ไม่พบข้อผิดพลาดของข้อมูล ผู้ใช้งานสามารถรับเรื่องเข้าไปยัง ระบบสำนักงานอัยการได้ทันที โดยการเลือกประเภท ส เพื่อที่จะได้นำสำนวนคดีเข้าไปตาม สารบบ คดีต่าง ๆ จากนั้นก็กดที่ปุ่ม รับเรื่อง ตามภาพที่ 7

| Back รับเรื่อง                                               |                                                                                                    |                                                                                              |                   |            |  |
|--------------------------------------------------------------|----------------------------------------------------------------------------------------------------|----------------------------------------------------------------------------------------------|-------------------|------------|--|
|                                                              | 1                                                                                                    |                                                                                              |                   |            |  |
| <mark>ประเภท ส.1</mark>                                      | เลือก<br>**ส.1 สารบบรับความอาญา ปร                                                                               | ากฏยู่ต้องหาที่ส่งด้วยา<br>วากนี้ต้องหาที่ส่งด้วยา                                           |                   |            |  |
| รันที่รับคำร้องทุกข์<br>วันที่รับคำร้องทุกข์<br>วันที่จับกุม | **ส.3 สารบบรับความอาญา ไม่<br>**ส.4 สารบบฟ้องความอาญาต์<br>**ส.5 สารบบพ้องความอาญาที่แก้ต่<br>**ส.6 สารบบจุทธรณ์ | ปฐากฏผู้ต้องหา<br>วยวาจา<br>พ                                                                | [                 | 01/01/2558 |  |
| <mark>เวลาที่เกิดเหตุ</mark>                                 | 01:00 н.                                                                                                    |                                                                                              |                   |            |  |
| การเกิดเหตุ ค่าจริบาย                                        | อิงหรัพอ์ โดยการวิงกระชา                                                                                         | เกคระเป็าอื่อ ริมองเนตรงป้าอรอเมอ์ประจำหาง                                                   | $\langle \rangle$ |            |  |
| สถานที่เกิดเหตุ ได้แก่                                       | หน้าทั่วจ Central ลาดพร้าว                                                                                       | 2                                                                                            | $\bigcirc$        |            |  |
| บ้านเลขที่                                                   | 123                                                                                                    | หมู่ที่                                                                                      | B                 | 2          |  |
| 980 (ttor)                                                   | ลาดพร้าว                                                                                                    | อนน                                                                                          | 1                 | ลาดพร้าว   |  |
| จังหวัด                                                      | กรุงเทพมหานคร                                                                                                    |                                                                                              | - 17              | 1          |  |
| เขต/อำเภอ                                                    | ลาตพร้าว                                                                                                    | แขวง/คำบอ                                                                                    | 1                 | ลาตพร้าว   |  |
| ประเทศ                                                       | ไทย                                                                                                    | รหัสไปรษณีอ์                                                                                 | Ī                 | 10200      |  |
| And Third Some                                               | สูงคองหา เอทอาชามชงกรร<br>กระชากกระเป๋าถือของผู้เสี                                                              | อเขาสุรพาทนำหาง เงชอน ตามหวาง เพยงาว ง<br>อหาอ แต่มีพลเมืองลีวิ่งได้จับได้ทันและนำตัวผู้ต้อง | wrakelw 🗘         |            |  |
| 13 and LWEIT Date 1                                          | สับด้ารระ                                                                                                    |                                                                                              |                   |            |  |

ภาพที่ 7 แสดงการเลือกประเภท ส และการรับเรื่อง